# Модуль обратной связи FB1 (Ver 1.0.4)

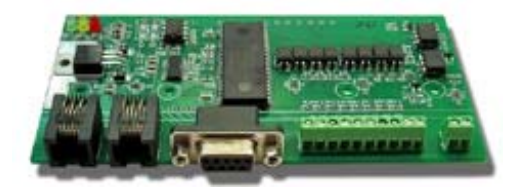

Настройка для Roco

Для настройки модуля загрузите с сайта <u>www.modelldepo.ru</u> приложение "setup Dispatcher.exe". Инсталлируйте приложение на пашем ПК.

Старая версия программы не требовала инсталляции, распакуйте архив в выбранную папку - программа готова к работе (запускаемый файл Dispatcher.exe).

После установки запустите приложение.

Откройте пункт меню «Программа», закладка «Параметры модуля»:

| 🛢 Программа                                                                                                    |                  |
|----------------------------------------------------------------------------------------------------|------------------|
| Параметры модуля Программа диспетчера                                                                                                    |                  |
| Режим работы Feedback модуль<br>Версия X-Bus / XpressNet XBus V3 / XpressNet. (MultiMouse или Lenz)<br>XpressNet адрес модуля 7 Если установлена Feedback шина Roco M<br>XpressNet адрес интерфейса ПК 29 то использовать адрес 30 нельзя   | ▼<br>ulti Mouse, |
| Тип Feedback шины Roco Multi Mouse<br>Адрес модуля на Feedback шине 1<br>Дублировать состояние датчиков командами аксессуарным декодерам<br>Используемый адрес акссессуарного декодера [1256] 3<br>* используются 2 последовательных адреса | астер <u>?</u>   |

Режим работы - Feedback модуль

Версия X-Bus / XpressNes - XBus V3 / XpressNet

XpressNet адрес модуля - адрес модуля на шине XpressNet. Не используется в режиме "Feedback модуль".

**ХргезsNet адрес интерфейса ПК** - используется для управления макетом с ПК, если не планируется подключение более одного ПК, то может быть одинаковым у всех модулей.

Тип Feedback шины - Roco Multi Mouse.

Режим «Мастер» - Если используется Feedback шина Roco Multi Mouse,

то один из модулей должен работать в режиме "Мастер".

Если к системе подключен Rocomotion, то он выполняет функции мастера.

В этом случае Rocomotion должен быть подключен к ПК на котором запущена программа Rocomotion и связь должна быть установлена. Иначе назначьте один из модулей мастером.

## Адрес модуля на Feedback шине.

XpressNet организован таким образом, что каждый Feedback модуль должен иметь свой адрес на Feedback шине. Не путайте Feedback адрес и XpressNet адрес - это разные вещи. Каждый Feedback модуль имеет как уникальный XpressNet адрес, так и уникальный адрес на Feedback шине.

Допустимые значения:

1...20 - в системе Roco

## Дублировать состояние датчиков командами аксессуарным декодерам.

Если выбрано, то при изменении состояния датчика подключенного к модулю, станция будет посылать команду на переключение выхода аксессуарного декодера, этот режим используется если в системе нет Feedback шины, а также если на базе этого модуля организован пульт управления стрелками или светофорами на макете.

### Используемый адрес аксессуарного декодера. Допустимый диапазон 1...256.

Если выбрано «Дублировать состояние датчиков командами аксессуарным декодерам», то на этот и следующий за ним адрес будут посылаться команды на переключение выходов декодеров.

Допустим используемый адрес аксессуарного декодера - 3, тогда при изменении состояния детекторов 1-4 будут переключатся стрелки подключенные к выходам 1-4 аксессуарного декодера с адресом 3,

а при изменении состояния детекторов 5-8 - будут переключаться выходы у декодера с адресом 4.

Это верно при использовании аксессуарных декодеров с 4-мя выходами. Если используются роковские стрелочные декодеры на 1 выход, то будут переключаться соответствующие 8 приводов с последующими номерами.

### Загрузка настроек в модуль.

После установки параметров их необходимо загрузить в модуль. Для этого подключите модуль к шине XpressNet, включите питание станции. Подключите кабелем модуль к СОМ порту компьютера (если нет СОМ порта, можете использовать USB-Serial адаптер и подключиться к USB порту)

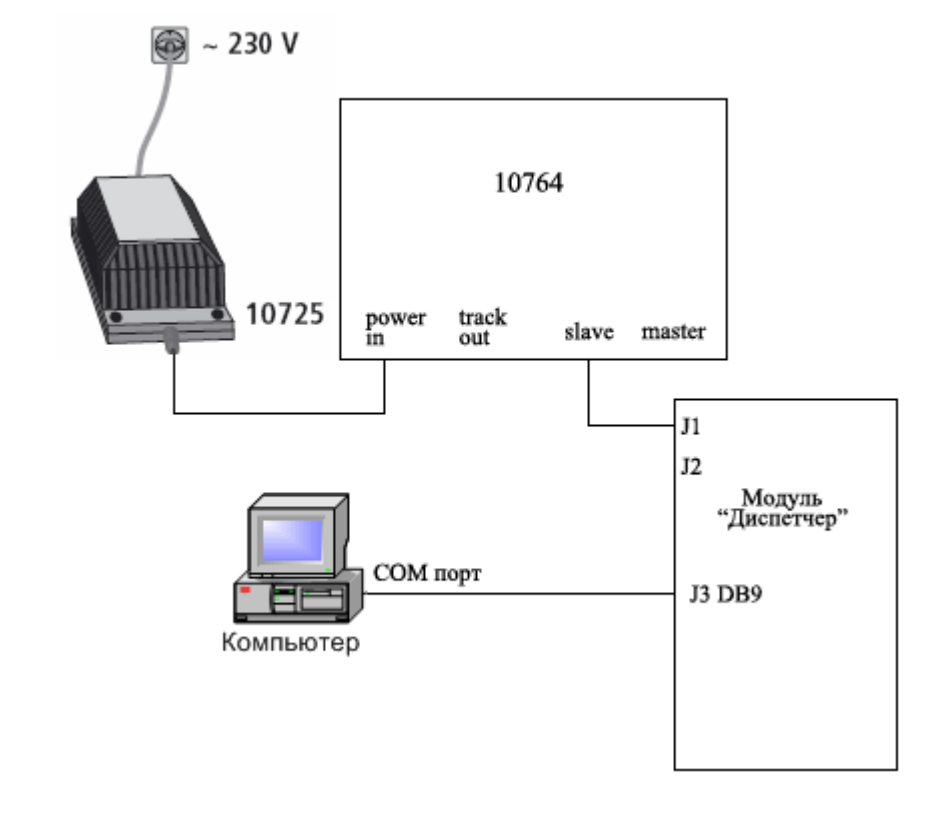

Запустите программу "Dispatcher.exe" в нижнем левом углу отражается состояние связи с модулем

 Модуль
 Нет связи
 «Нет связи» если подключение выполнено не верно или нет питания.

 Модуль
 Программа остановлена
 Соединение установлено правильно.

В меню «Файл» / «Параметры» выберите номер СОМ порта к которому подключен модуль. По умолчанию - СОМ1.

## **ModeLLdepo**

# - 3 - Модуль обратной связи FB1 (Ver 1.0.4)

### Откройте пункт меню «Загрузчик»:

| 🛢 Загрузчик                                                               | ×                                                                        |
|---------------------------------------------------------------------------|--------------------------------------------------------------------------|
| Установить связь<br>Загрузка soft'а                                       | Модуль Инфо<br>Модуль Dispatcher Ver 1.0.99<br>Дата 11/06/08<br>Сборка 1 |
| Открыть файл .BIMЗагрузить софт<br>Запись                                 | Soft Инфо<br>Название Dispatcher Ver 1.0.2<br>Дата 23/06/08              |
| Загрузка программы<br>Загрузить программу диспетчера<br>Очистка<br>Запись | Диспетчер Инфо<br>Файл FB module init.dp                                 |
| Модуль 🕘 Режим загрузки                                                   | Станция 🥥 Включена                                                       |

Нажмите «установить связь». Если подключение сделано правильно индикатор в нижнем левом углу программы станет:

Нажмите «Загрузить программу диспетчера». Дождитесь окончания загрузки. Для выхода из режима программирования закройте окно загрузчика. Модуль готов к работе.

### Просмотр состояния датчиков Feedback модулей

Откройте пункт меню «Feedback модули»

| •          |           |                                                                                            |
|------------|-----------|--------------------------------------------------------------------------------------------|
| 蹦 Feedba   | ick 🔳 🗖 🔀 | Введите адрес модуля на Feedback шине. Ниже отобразятся состояния восьми<br>входов модуля. |
| Адрес моду | ия 15     | 0 - датчик разомкнут<br>1 - датчик замкнут.                                                |
| Выход      | Состояние | Если молуля с таким адресом нет на шине, то в поде состояния будет                         |
| 2          |           | «?» - Lenz                                                                                 |
| 3          | ō         | «U» - Roco                                                                                 |
| 4          | 0         | Примечание. Неопределенное состояние входов отсутствующего модуля при                      |
| 5          | 0         | выполнении программы диспетчера будет приравниваться к состоянию                           |
| 6          | 0         | «0» - датчик разомкнут.                                                                    |
| 7          | 0         | Если используются датчики занятости блок-участков, это будет означать «участок             |
| 8          | 0         | свободен», что может привести к аварии на макете.                                          |

#### Станция. Общие команды.

### Откройте пункт меню «Станция»

| 🖼 Станция                                                                                                    |   |
|----------------------------------------------------------------------------------------------------|---|
| Включить Выключить                                                                                                    |   |
| Версия Станция LZ 100<br>XpressNet Ver 3.5                                                                                                    |   |
| Текущее состояние станции<br>Запрос состояния 0x16                                                                                                    |   |
| <ul> <li>Аварийное выключение</li> <li>Выключена</li> <li>Автоматический режим</li> <li>Станция в режиме программирования</li> <li>Станция в процессе включения</li> <li>Ошибка RAM станции</li> </ul> | a |

Кнопки «Включить» и «Выключить» включают и выключают станцию соответственно. «Версия» - запрос версии протокола XpressNet «Запрос состояния» - позволяет получить некоторую информацию о текущем состоянии станции.

| 🖯 Про  | грамма          | a "No r                                                                              | name"         |                                                                                            |             |          |                                                                                |             |                                                                                                  |       |             |                                                                                      |
|--------|-----------------|--------------------------------------------------------------------------------------|---------------|--------------------------------------------------------------------------------------------|-------------|----------|--------------------------------------------------------------------------------|-------------|--------------------------------------------------------------------------------------------------|-------|-------------|--------------------------------------------------------------------------------------|
| Файл   | Вид             |                                                                                      | Программа     | Датчики и                                                                                  | выходы      | акксессу | арных                                                                          | декодеров   | Станция                                                                                          | Локи  | Стрелки     | Feedbac                                                                              |
| 🖥 Ло   | комоти          | вы                                                                                   |               |                                                                                            |             |          |                                                                                |             |                                                                                                  |       |             |                                                                                      |
| Добаві | ить Уда         | алить                                                                                | 🔲 Синхро      | низировать                                                                                 |             |          |                                                                                |             |                                                                                                  |       |             |                                                                                      |
| 4      |                 |                                                                                      | - La          |                                                                                            |             |          | C                                                                              | 1.00        |                                                                                                  |       |             | •                                                                                    |
| 1      |                 | F1<br>F2                                                                             | 2             | F1                                                                                         | 3           |          | свет<br>F1<br>F2                                                               | 4           |                                                                                                  | r  5  |             | F1<br>F2                                                                             |
|        |                 | F2<br>F3<br>F4<br>F5<br>F6<br>F7<br>F8<br>F9<br>F10<br>F11<br>F12<br>14<br>28<br>128 | 4<br>F<br>R   | F2<br>F3<br>F4<br>F5<br>F6<br>F7<br>F8<br>F9<br>F10<br>F11<br>F12<br>C 14<br>C 28<br>C 128 | 9<br>F<br>R |          | F2<br>F3<br>F4<br>F5<br>F6<br>F7<br>F8<br>F10<br>F11<br>F12<br>14<br>28<br>128 | 4<br>F<br>R | F2<br>F3<br>F4<br>F5<br>F5<br>F6<br>F7<br>F8<br>F7<br>F10<br>F11<br>F12<br>C 14<br>© 28<br>C 128 |       | 4<br>F<br>R | F2<br>F3<br>F4<br>F5<br>F6<br>F7<br>F8<br>F9<br>F10<br>F11<br>F12<br>14<br>28<br>128 |
| 🖥 Ак   | ceccya          | рные д                                                                               | цекоде ры     |                                                                                            |             |          |                                                                                |             |                                                                                                  |       |             |                                                                                      |
| Добав  | ить Опр         | осить в                                                                              | ce            | 2×                                                                                         |             | 2X       |                                                                                | 28          |                                                                                                  |       |             | 28                                                                                   |
| _      |                 | 5                                                                                    |               | 9                                                                                          |             | 13       |                                                                                | 17          | s                                                                                                | tart  | 40          | Ĩ                                                                                    |
|        |                 |                                                                                      | 0             |                                                                                            |             |          |                                                                                |             | Г                                                                                                | ок #1 |             |                                                                                      |
| _      | 2               | 6                                                                                    | <u>"×</u>     | 10                                                                                         |             | 14       |                                                                                |             | s                                                                                                | tart  | 41          | 2×                                                                                   |
|        |                 |                                                                                      | 1             |                                                                                            |             |          |                                                                                |             | Л                                                                                                | ок #2 |             |                                                                                      |
| _      | 3               | _ 7                                                                                  | <u>?</u> ×    | 11                                                                                         |             | 15       |                                                                                |             | s                                                                                                | tart  | 42          | 2×                                                                                   |
|        | <u>1</u><br>0   |                                                                                      | <u>1</u><br>0 |                                                                                            |             |          |                                                                                |             | Л                                                                                                | ок #3 | <u></u>     |                                                                                      |
| _      | <b>2</b> ×<br>4 | 8                                                                                    | <u>*</u> *    | 12                                                                                         |             |          |                                                                                |             | s                                                                                                | tart  | 43          | ×                                                                                    |
|        | 1               |                                                                                      | 1             | 1                                                                                          |             |          |                                                                                |             | Л                                                                                                | ж #4  | <u>1</u>    |                                                                                      |
| Модуль | . 🔵 Пр          | ограмма                                                                              | а остановлен  | а                                                                                          | Ст          | анция    | ) Вкл                                                                          | ючена       |                                                                                                  |       |             |                                                                                      |

# Управление локомотивами и стрелками